## INVIO VERBALI A TIPOGRAFIA

REQUISITI: Avere il servizio Tipografia attivo. Per informazioni a riguardo, consultare: Info Servizio Tipografia

Per , dal Menù Principale seguire il percorso:

"Codice della Strada" ► "Stampe" ► "Verbali"

Dopo aver creato la selezione dei verbali da mandare in stampa, per inviarlo alla tipografia occorre prima spostarsi nel tab denominato 'Flussi di stampa', che sta accanto a quello della selezione dei verbali.

Aggiungi spese notifica

inviando un flusso ad una tipografia attravreso il comando INVIA A TIPOGRAFIA

36 visualizzazioni.

From: https://wiki.nuvolaitalsoft.it/ - **wiki** 

Permanent link: https://wiki.nuvolaitalsoft.it/doku.php?id=guide:cds:menu\_tipografia\_invio&rev=1741172986

Last update: 2025/03/05 11:09

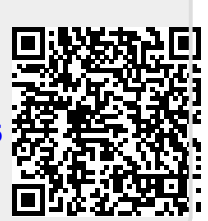